## Hogyan selejtezzünk?

Selejtezés alatt a hibás vagy sérült áruk, áruféleségek forgalomból történő kivonását értjük.

A selejtezést az SAP Business One rendszerben az Anyagkiadás menüpont alatt végezhetjük el.

Tegyük fel, hogy szállítás közben sérült árukat szeretnénk leselejtezni.

Ehhez nyissuk meg az Anyagkiadás ablakot. Válasszuk az SAP Business One *főmenü*jében a *Készletvezetés / Készlettranzakciók / Anyagkiadás* útvonalat.

| อัตตอานี                               |       |              |                |         |       |           |                |            |   |
|----------------------------------------|-------|--------------|----------------|---------|-------|-----------|----------------|------------|---|
| sapb1template01                        |       |              |                |         |       |           |                |            |   |
| Medulek Húrd ár Nárd Follszapálái megű |       |              |                |         |       |           |                |            |   |
|                                        |       |              |                |         |       |           |                |            |   |
|                                        | Any   | agkiadás     |                |         |       |           |                |            |   |
| 🚫 Ertékesítés                          | Szár  | m            | 2000000        | Számkör | Alap  | Kör       | wwelési dátum  | 2015.08.17 |   |
| 📜 Beszerzés                            |       |              |                |         |       | Bizo      | onylat dátuma  | 2015.08.17 |   |
| 🔐 Üzleti partnerek                     | Árlis | sta          | Utolsó beszerz | ési ár  |       | 🔻 2. r    | eferencia      |            |   |
| 💼 Bank                                 |       |              |                |         |       |           |                |            |   |
| 📴 Készletvezetés                       |       | Tartalom     | Malláklatak    |         |       |           |                |            |   |
| 🗖 Cikktörzsadatok                      | #     | Cikkszám     | Cikk leírása   |         | Menny | Számlakóc | d Cikk-költség | ME-kód     |   |
| 🗁 Készlettranzakciók                   | 1     |              |                |         |       |           |                |            |   |
| <ul> <li>Anyagbevételezés</li> </ul>   |       |              |                |         |       |           |                |            | - |
| <ul> <li>Anyagkiadás</li> </ul>        |       |              |                |         |       |           |                |            |   |
| 🔲 Készletáttárolási kérelem            |       |              |                |         |       |           |                |            | T |
| 🔲 Készletáttárolás                     |       |              |                |         |       |           |                |            |   |
| 🛅 Leltárfelvételi tranzakciók          |       | •            |                |         |       |           |                |            |   |
| 🛅 Árlisták                             | Meg   | gjegyzések   |                |         |       |           |                |            |   |
| 🛅 Készletbeszámolók                    |       |              |                |         |       |           |                |            |   |
| 🔢 Beszámolók                           | Nap   | olóbejegyzés | Anyagkia       | dás     |       |           |                |            |   |
|                                        | Ho    | ozzáadás     | Mégsem         |         |       |           |                |            |   |

A rendszer automatikusan kitölti a könyvelési és bizonylatdátumot a rendszerdátumnak megfelelően, de ez természetesen módosítható. Elsőként válasszuk ki a használni kívánt árlistát.

| Inyagkiadás      |                   |         |      |            |                   |              |            |   |
|------------------|-------------------|---------|------|------------|-------------------|--------------|------------|---|
| Szám             | 2000000           | Számkör | Alap | T k        | <öny <sup>,</sup> | velési dátum | 2015.08.17 |   |
|                  |                   |         |      | E          | Bizon             | ylat dátuma  | 2015.08.17 |   |
| Árlista          | Utolsó beszerzési | ár      |      | <b>T</b> 2 | 2. refe           | erencia      |            |   |
|                  | Árlista 01        |         |      |            |                   |              |            |   |
|                  | Árlista 02        |         |      |            |                   |              |            |   |
|                  | Árlista 03        |         |      |            |                   |              |            |   |
| <u>T</u> artalom | Árlista 04        |         |      |            |                   |              |            |   |
| # Cikkszám       | Árlista 05        |         |      | lak        | κód               | Cikk-költség | ME-kód     |   |
| 1                | Árlista 06        |         |      |            |                   | -            |            |   |
|                  | Árlista 07        |         |      |            |                   |              |            | - |
|                  | Árlista 08        |         |      |            |                   |              |            | - |
|                  | Árlista 09        |         |      |            |                   |              |            | - |
|                  | Árlista 10        |         |      |            |                   |              |            | - |
|                  | Utolsó beszerzési | ár      |      | _          |                   |              |            | - |
|                  | Utolsó értékelési | ár      |      |            |                   |              |            | - |
| 4                |                   | 111     |      |            |                   |              | -          | • |
|                  |                   |         |      |            |                   |              |            | - |
| Ma ata ang taolo |                   |         |      |            |                   |              |            |   |
| megjegyzesek     |                   |         |      |            |                   |              |            |   |
|                  |                   |         |      |            |                   |              |            |   |
| Naplóbeiegyzés   | Anvagkiadás       | 5       |      |            |                   |              |            |   |
|                  |                   | -       |      |            |                   |              |            |   |
| Hozzáadás        | Mégsem            |         |      |            |                   |              |            |   |

Majd adjuk hozzá a selejtezni kívánt cikkeket.

| Any   | agkiadás                                |                  |        |          |        |                                    |            |                              |          |   |
|-------|-----------------------------------------|------------------|--------|----------|--------|------------------------------------|------------|------------------------------|----------|---|
| Szár  | n                                       | 2000000          | Számki | ör Alap  | ¥      | Könyvelési dátu<br>Bizonylat dátun | um (       | 2015.08.17<br>2015.08.17     |          |   |
| Árlis | sta                                     | Utolsó beszerzés | i ár   |          | •      | 2. referencia                      |            |                              |          |   |
|       | Ta <u>r</u> talom                       | Meļlékletek      |        |          |        |                                    |            |                              |          |   |
| #     | Cikkszám                                | Cikk leírása     | Lista  | : Cikkek |        |                                    |            |                              |          | × |
| 1     |                                         | 9                | Keres  | és 📘     |        |                                    |            |                              |          |   |
|       |                                         |                  | # (    | Cikkszám |        | •                                  | Cikk leírá | isa                          | Raktáron |   |
|       |                                         |                  | 12 C   | 00005    |        |                                    | WLAN Ká    | rtya                         | 1.099,   | - |
|       |                                         |                  | 13 C   | 00006    |        |                                    | Hálózati k | ártya Card10/100             | 1.066,   |   |
|       |                                         |                  | 14 0   | 00007    |        |                                    | Hard Disk  | . Seagate 400 GB             | 1.086,   |   |
|       |                                         |                  | 15 C   | 80000    |        |                                    | Monitor 1  | 9' TFT                       | 1.140,   |   |
|       | •                                       |                  | 16 0   | 00009    |        |                                    | Klaviatúra | Comfort USB                  | 1.098,   |   |
|       |                                         |                  | 17 C   | 00010    |        |                                    | Egér USB   |                              | 1.043,   |   |
| Med   | tiemzések                               |                  | 18 C   | 00011    |        |                                    | Memoria I  | DDR RAM 512 MB               | 1.034,   |   |
|       | ,,,,,,,,,,,,,,,,,,,,,,,,,,,,,,,,,,,,,,, |                  | 19 C   | 90000    |        |                                    | Alcor HD-  | -2800 DVB-T MPEG4 digitális  | ; 70,    |   |
|       |                                         |                  | 20 C   | 90001    |        |                                    | Evolve Ey  | ye aktív beltéri DVB-T anten | 60,      |   |
| Nap   | olóbejegyzés                            | Anyagkiad        | á 21 C | 90002    |        |                                    | Orion DV   | BT-R800 DVB-T vevő, beltér   | 69,      | - |
|       |                                         |                  |        | •        |        |                                    |            |                              | •        |   |
| Ho    | ozzáadás                                | Mégsem           | Kivá   | lasztás  | Mégsen | n <u>Ú</u> j                       |            |                              |          |   |

Töltsük ki a Mennyiség oszlopot, a selejtezni kívánt mennyiségek megadásával.

| izám 200000 Számkör Alap Könyvelési dátum 2015.08.17<br>Bizonylat dátuma 2015.08.17<br>Bizonylat dátuma 2015.08.17<br>Bizon | izám 200000 Számkör Alap Könyvelési dátum 2015.08.17<br>Bizonylat dátuma 2015.08.17<br>Bizonylat dátuma 2015.08.17<br>Bizon | Szám       200000       Számkör       Alap       Könyvelési dátum       2015.08.17         Bizonylat dátuma       2015.08.17         Bizonylat dátuma       2015.08.17         Bizonylat dátuma       2015.08.17         Bizonylat dátuma       2015.08.17         Bizonylat dátuma       2015.08.17         Bizonylat dátuma       2015.08.17         Bizonylat dátuma       2015.08.17         Bizonylat dátuma       2015.08.17         Számkör       Vellékletek         #       Cikkszám         Cikkszám       Cikk leírása         Menny       Tárh         Számla       Cikk-költség         Manu       Számla         Számolo       Manu         Számolo       Manu         Számolo       Manu         Számolo       Manu         Számítógép asztal       Sie Sig30000         Manu       Sie Sig30000         Manu       Manu         Szápadol       Manu         Szápadol       Manu         Bizonylat dátuma       Manu         Bizonylat dátuma       Manu         Szápadol       Manu         Szápadol       Manu                                                                                                    | n    | yagkiadás    |                   |           |       |       |        |             |           | _               |   |
|----------------------------------------------------------------------------------------------------|----------------------------------------------------------------------------------------------------|----------------------------------------------------------------------------------------------------|------|--------------|-------------------|-----------|-------|-------|--------|-------------|-----------|-----------------|---|
| Indication Indication   Indication Indication   Indit Indication                                                                                                    | Indext Bizonylat dátuma 2015.08.17   Indext Indext Indext   Indext Indext Indext   Indext <t< td=""><td>Arlista Utolsó beszerzési ár     Tartalom Mellékletek     # Cikkszám Cikk leírása   Menny Tárh   Számla Cikk-költség   M   1 Co0009   Klaviatúra Comfort USB   5   2   C00008   Monitor 19' TFT   4   4   FSZ001   Irodai forgószék   3   5   SZGA001   Sarokszámítógép asztal</td><td>ōzá</td><td>m</td><td>2000000</td><td>Számkör</td><td>Alap</td><td>•</td><td>Köny</td><td>rvelési dát</td><td>um 🔅</td><td>2015.08.17</td><td></td></t<>                                                                                                    | Arlista Utolsó beszerzési ár     Tartalom Mellékletek     # Cikkszám Cikk leírása   Menny Tárh   Számla Cikk-költség   M   1 Co0009   Klaviatúra Comfort USB   5   2   C00008   Monitor 19' TFT   4   4   FSZ001   Irodai forgószék   3   5   SZGA001   Sarokszámítógép asztal                                                                                                    | ōzá  | m            | 2000000           | Számkör   | Alap  | •     | Köny   | rvelési dát | um 🔅      | 2015.08.17      |   |
| Tartalom       Mellékletek         #       Cikkszám       Cikk leírása       Menny       Tárh       Számla       Cikk-költség       M         1 $\Rightarrow$ C00009       Klaviatúra Comfort USB       5 $\Rightarrow$ 86930000       Manu         2 $\Rightarrow$ C00010       Egér USB       5 $\Rightarrow$ 86930000       Manu         3 $\Rightarrow$ C00008       Monitor 19' TFT       4 $\Rightarrow$ 86930000       Manu         4 $\Rightarrow$ FSZ001       Irodai forgószék       3 $\Rightarrow$ 86930000       Manu         5 $\Rightarrow$ 86930000       Manu       Manu       Manu                                                                                                    | Tartalom       Mellékletek         #       Cikkszám       Cikk leírása       Menny       Tárh       Számla       Cikk-költség       M         1                                                                                                    | Arlista Utolsó beszerzési ár     Tartalom Mellékletek     # Cikkszám Cikk leírása   1 Couoo9   1 Couoo9   Klaviatúra Comfort USB 5   2 Couo10   Egér USB 5   3 Couo08   Monitor 19' TFT 4   4 Seg30000   5 Seg30000   Manu   6     #     1     *     *     *     *     *     *     *     *     *     *     *     *     *     *     *     *     *     *     *     *     *     *     *     *     *     *     *     *     *     *     *     *     *     *                                      <                                                                                                    |      |              |                   |           |       |       | Bizor  | nylat dátur | na 🔅      | 2015.08.17      |   |
| Tartalom       Mellékletek         #       Cikkszám       Cikk leírása       Menny       Tárh       Számla       Cikk-költség       M         1       -> C00009       Klaviatúra Comfort USB       5       -> 86930000       Manu         2       -> C00010       Egér USB       5       -> 86930000       Manu         3       -> C00008       Monitor 19' TFT       4       -> 86930000       Manu         4       -> FSZ001       Irodai forgószék       3       -> 86930000       Manu         5       -> SZGA001       Sarokszzámítógép asztal       III 2       -> 86930000       Manu                                                                                                    | Tartalom       Mellékletek         #       Cikk szám       Cikk leírása       Menny       Tárh       Számla       Cikk-költség       M         1       ->       C00009       Klaviatúra Comfort USB       5       ->       86930000       Manu         2       ->       C00010       Egér USB       5       ->       86930000       Manu         3       ->       C00008       Monitor 19' TFT       4       ->       86930000       Manu         4       ->       FSZ001       Irodai forgószék       3       ->       86930000       Manu         5       ->       SZGA001       Sarokszzámítógép asztal       =       2       ->       86930000       Manu                                                                                                    | Tartalom       Mellékletek         #       Cikkszám       Cikk leírása       Menny       Tárh       Számla       Cikk-költség       M         1                                                                                                    | Árli | sta          | Utolsó beszerzési | ár        |       | •     | 2. rel | ferencia    | [         |                 |   |
| #       Cikk szám       Cikk leírása       Menny       Tárh       Számla       Cikk-költség       M         1       -> C00009       Klaviatúra Comfort USB       5       -> 86930000       Manu       ->         2       -> C00010       Egér USB       5       -> 86930000       Manu       ->         3       -> C00008       Monitor 19' TFT       14       -> 86930000       Manu         4       -> FSZ001       Irodai forgószék       3       -> 86930000       Manu         5       -> SZGA001       Sarokszzámítógép asztal       ->       ->       ->       ->                                                                                                    | #       Cikk szám       Cikk leírása       Menny       Tárh       Számla       Cikk-költség       M         1       ->       C00009       Klaviatúra Comfort USB       5       ->       86930000       Manu         2       ->       C00010       Egér USB       5       ->       86930000       Manu         3       ->       C00008       Monitor 19' TFT       4       ->       86930000       Manu         4       ->       FSZ001       Irodai forgószék       3       ->       86930000       Manu         5       ->       SZGA001       Sarokszzámítógép asztal       =       4       ->       86930000       Manu                                                                                                    | #       Cikk szám       Cikk leírása       Menny       Tárh       Számla       Cikk-költség       M         1       -> C00009       Klaviatúra Comfort USB       5       -> 86930000       Manu       Manu         2       -> C00010       Egér USB       5       -> 86930000       Manu         3       -> C00008       Monitor 19' TFT       4       -> 86930000       Manu         4       -> FSZ001       Irodai forgószék       3       -> 86930000       Manu         5       -> SZGA001       Sarokszzámítógép asztal       III       -> 86930000       Manu         5       -       -       -       -> 86930000       Manu         6       -       -       -> 86930000       Manu         6       -       -       -> 86930000       Manu         6       -       -       -> 86930000       Manu         6       -       -       -> 86930000       Manu         6       -       -       -       -> 86930000       Manu         7       -       -       -       -> 86930000       Manu         6       -       -       -       -> 86930000       -> 86930000 <th>ſ</th> <th>Tartalom</th> <th>Meļlékletek</th> <th></th> <th></th> <th></th> <th></th> <th></th> <th></th> <th></th> <th></th>                                                                                                    | ſ    | Tartalom     | Meļlékletek       |           |       |       |        |             |           |                 |   |
| 1                                                                                                    | 1                                                                                                    | 1                                                                                                    | #    | Cikkszám     | Cikk leírása      |           | Menny | Tárh  | . Sz   | ámla        | Cikk-költ | ség M           |   |
| 2         → C00010         Egér USB         5         → 86930000         Manu           3         → C00008         Monitor 19' TFT         4         → 86930000         Manu           4         → FSZ001         Irodai forgószék         3         → 86930000         Manu           5         → SZGA001         Sarokszzámítógép asztal         ■         4         → 86930000         Manu                                                                                                    | 2 ↔ C00010 Egér USB 5 ↔ 86930000 Manu<br>3 ↔ C00008 Monitor 19' TFT 4 ↔ 86930000 Manu<br>4 ↔ FSZ001 Irodai forgószék 3 ↔ 86930000 Manu<br>5 ↔ SZGA001 Sarokszzámítógép asztal 2 ↔ 86930000 Manu                                                                                                    | 2                                                                                                    | 1    | 📫 C00009     | Klaviatúra Com    | fort USB  | 5     |       | -      | 86930000    |           | Manu            | - |
| 3         → C00008         Monitor 19' TFT         4         → 86930000         Manu           4         → FSZ001         Irodai forgószék         3         → 86930000         Manu           5         → SZGA001         Sarokszzámítógép asztal         1         → 86930000         Manu                                                                                                    | 3 ⇔ C00008 Monitor 19' TFT 4 ⇔ 86930000 Manu<br>4 ⇔ FSZ001 Irodai forgószék 3 ⇔ 86930000 Manu<br>5 ⇔ SZGA001 Sarokszzámítógép asztal 🗮 2 ⇔ 86930000 Manu<br>5                                                                                                    | 3 <ul> <li>C00008</li> <li>Monitor 19' TFT</li> <li>4</li> <li>S6930000</li> <li>Manu</li> <li>FSZ001</li> <li>Irodai forgószék</li> <li>Sarokszzámítógép asztal</li> <li>2</li> <li>86930000</li> <li>Manu</li> <li>86930000</li> <li>Manu</li> <li>86930000</li> <li>Manu</li> <li>6</li> <li>86930000</li> <li>Manu</li> <li>Manu</li>         &lt;</ul> | 2    | ⇔ ⊂00010     | Egér USB          |           | 5     |       | =>     | 86930000    |           | Manu            |   |
| 4 ↔ FSZ001 Irodai forgószék 3 ↔ 86930000 Manu<br>5 ↔ SZGA001 Sarokszzámítógép asztal 🗐 2 ↔ 86930000 Manu                                                                                                    | 4 ↔ FSZ001 Irodai forgószék 3 ↔ 86930000 Manu<br>5 ↔ SZGA001 Sarokszzámítógép asztal 2 ↔ 86930000 Manu<br>5                                                                                                    | 4 ⇔ FSZ001 Irodai forgószék 3 ⇔ 86930000 Manu<br>5 ⇔ SZGA001 Sarokszzámítógép asztal 2 ⇔ 86930000 Manu<br>6                                                                                                    | 3    | ⇔ ⊂00008     | Monitor 19' TFT   | - 3       | 4     |       |        | 86930000    |           | Manu            |   |
| 5 👄 SZGA001 Sarokszzámítógép asztal 🔳 2 👄 86930000 Manu                                                                                                    | 5 ↔ SZGA001 Sarokszzámítógép asztal 🔲 4 ↔ 86930000 Manu                                                                                                    | 5 ↔ SZGA001 Sarokszzámítógép asztal 🗐 2 ↔ 86930000 Manu                                                                                                    | 4    | FSZ001       | Irodai forgószé   | <         | 3     |       | -      | 86930000    |           | Manu            |   |
|                                                                                                    |                                                                                                    |                                                                                                    | 5    | SZGA001      | Sarokszzámítóg    | ép asztal | 🗉 2   |       | =>     | 86930000    |           | Manu            |   |
|                                                                                                    |                                                                                                    |                                                                                                    | 6    |              |                   |           |       |       |        | 3           |           |                 | W |
| Aegjegyzések                                                                                                    | Aegjegyzések                                                                                                    |                                                                                                    |      |              |                   |           |       |       |        |             |           |                 |   |
| Aegjegyzések                                                                                                    | /legjegyzések                                                                                                    |                                                                                                    | Naj  | plóbejegyzés | Anyagkiadá        | is        |       |       |        |             |           |                 |   |
| Aegjegyzések<br>Iaplóbejegyzés Anyagkiadás                                                                                                    | Aegjegyzések<br>Japlóbejegyzés Anyagkiadás                                                                                                    | Naplóbejegyzés Anyagkiadás                                                                                                    |      |              |                   |           | _     |       |        |             |           |                 |   |
| Aegjegyzések<br>łaplóbejegyzés Anyagkiadás                                                                                                    | Aegjegyzések<br>łaplóbejegyzés Anyagkiadás                                                                                                    | Naplóbejegyzés Anyagkiadás                                                                                                    | 1.1. | nzzáadás     | Méasem            |           |       | Griph | ási ut | aritár      | Szétsz    | erelési rendelé | 2 |

Ha kiválasztottuk a selejtezni kívánt termékeket és megadtuk a hozzájuk tartozó mennyiséget, kattintsunk a Hozzáadás gombra.

| iny   | agkiadás 🛛   |                 |            |       |       |                 |              | _             | C |
|-------|--------------|-----------------|------------|-------|-------|-----------------|--------------|---------------|---|
| Szái  | m            | 2000000         | Számkör    | Alap  | •     | Könyvelési dát  | um 20        | 15.08.17      |   |
|       |              |                 |            |       |       | Bizonylat dátur | na 20        | 15.08.17      |   |
| Árli: | sta          | Utolsó beszerzé | ísi ár     |       | •     | 2. referencia   |              |               |   |
| ſ     | Tartalom     | Mellékletek     |            |       |       |                 |              |               |   |
| #     | Cikkszám     | Cikk leírása    |            | Menny | Tárh  | Számla          | Cikk-költség | g M           |   |
| 1     | 📫 C00009     | Klaviatúra Cor  | nfort USB  | 5     |       | 📫 86930000      |              | Manu          |   |
| 2     | ⇒ C00010     | Egér USB        |            | 5     |       | => 86930000     |              | Manu          |   |
| 3     | ⇔ ⊂00008     | Monitor 19' TF  | T          | 4     |       | => 86930000     |              | Manu          |   |
| 4     | 📫 FSZ001     | Irodai forgósz  | ék         | 3     |       | => 86930000     |              | Manu          |   |
| 5     | ⇒ SZGA001    | Sarokszzámító   | gép asztal | 📰 2   |       | ⇒ 86930000      |              | Manu          |   |
| 6     |              |                 |            |       |       | 1               |              |               | 1 |
|       | •            |                 |            |       |       |                 |              | Þ             |   |
| Me    | gjegyzések   |                 | 222        |       |       |                 |              |               |   |
| Чар   | olóbejegyzés | Anyagkiad       | dás        |       |       |                 |              |               |   |
| Ho    | ozzáadás 📔   | Mégsem          |            | -     | Gyárt | ási utasítás    | Szétszer     | elési rendelé | s |

Ennek hatására egy rendszerüzenet jelenik meg, melyben a tranzakció megerősítését kéri.

| Anyagkiad                  | ás                                        |                    |               |          |                                                       |                          |
|----------------------------|-------------------------------------------|--------------------|---------------|----------|-------------------------------------------------------|--------------------------|
| Szám<br>Árlista            | 2000000<br>Utolsó beszer                  | Számkör<br>zési ár | Alap          | <b>*</b> | Könyvelési dátum<br>Bizonylat dátuma<br>2. referencia | 2015.08.17<br>2015.08.17 |
| Anyagk<br>, Ez a bizo<br>1 | c <b>iadás</b><br>Inylat hozzáadás után i | nem módosíthai     | ió. Folytatja | ?        |                                                       | ×<br>?                   |
| Ige                        | n Nem                                     | ]                  |               |          |                                                       |                          |
| •                          |                                           |                    |               |          |                                                       | Þ                        |
| Megjegyzése                | ek                                        |                    |               |          |                                                       |                          |
| Naplóbejegy                | zés Anyagki                               | iadás              |               | 5        |                                                       |                          |
| Hozzáadás                  | Mégsem                                    |                    |               |          |                                                       |                          |

Nézzük meg vajon tényleg sikerrel járt-e a selejtezésünk.

|                                                             |                           | #                             | Cikkszám       | 1       | (         | likk leírása               |              | Menny                   | Tárh        | Számla      | Cikk-költ   | ség M        |     |
|-------------------------------------------------------------|---------------------------|-------------------------------|----------------|---------|-----------|----------------------------|--------------|-------------------------|-------------|-------------|-------------|--------------|-----|
|                                                             |                           | 1                             | C0000          | 9       | к         | laviatúra Coi              | mfort USB    | 5                       |             | \$ 86930000 | )           | Manu         |     |
|                                                             |                           | 2                             | C0001          | 0       | F         | FoérLISP                   |              | 5                       |             | \$ 86930000 |             | Mapi         |     |
|                                                             |                           | 2                             |                | 0       |           | lanitar 10 <sup>1</sup> Ti |              |                         |             |             |             | Man          |     |
|                                                             |                           | 5                             |                | •       | 19        |                            | -1           | 4                       |             | - 06330000  |             | Marie        | 1   |
|                                                             |                           | 4                             | S FSZOL        | 1       | 1         | rodai forgosa              | ek           | 3                       |             | \$ 86930000 | ,           | Manu         | ٤., |
|                                                             |                           | 5                             | SZGA           | 001     | I 🖯 S     | arokszzámító               | gép asztal   | 2                       |             | \$6930000   | )           | Manu         | L.  |
|                                                             |                           | 6                             |                |         |           |                            |              |                         |             |             |             |              | . 7 |
|                                                             |                           |                               |                |         |           |                            |              |                         |             |             |             |              |     |
| į                                                           | Cikkszám                  | Cikk leírási                  | a              |         |           | Raktáron                   | Cikkcsoport  |                         |             | Selejteze   | ett menr    | iyiség       |     |
| 0                                                           | PO0001                    | Kömorespo                     | lc.            |         |           | 30.000                     | Bútor        |                         |             |             |             |              |     |
| 1                                                           | RA001                     | Rattan aszta                  | 4              |         |           | 35,000                     | Bútor        |                         |             |             |             |              |     |
| 2 \$10000 Server Point 10000<br>3 \$UG001 Sarokülőgarnitúra |                           |                               |                |         |           | 40,000                     | Szerverek    |                         |             |             |             |              |     |
|                                                             |                           |                               |                |         |           | 35,000                     | Bútor        |                         |             |             |             |              |     |
| 4 SZ0001 Konyhai szék                                       |                           |                               |                |         |           | 40,000                     | Bútor        |                         |             |             |             |              |     |
| 5                                                           | SZGA001                   | 5A001 Sarokszzámítógép asztal |                |         |           | 30,000                     | Bútor        |                         |             |             |             |              |     |
| 5                                                           | Z-0001 Immateriális javak |                               | #              | Cikks   | zám       |                            | Cikk leírása | sa                      |             | Raktáron    | Cikkcsoport |              |     |
| 7 Z-0002 Ingatlar                                           |                           | Ingatlan                      |                | 60      | PONN      | 1                          |              | Könyyespol              | -           |             |             | Bútor        |     |
| 3                                                           | Z-0003                    | Kis értéku t                  | árgyi eszközök | 61 RA00 |           |                            | Rattan as    |                         | ztal        |             | 35,000      | Bútor        |     |
| Selejtezés előtt                                            |                           |                               |                |         | 51000     | 0                          |              | Server Poin             | 10000       |             | 40,000      | Szerverek    |     |
|                                                             |                           |                               |                |         | SUGO      | 01                         |              | Sarokülőgarnitúra       |             |             | 35,000      | 35,000 Bútor |     |
|                                                             |                           |                               |                |         | 64 SZ0001 |                            |              | Konyhai szék            |             |             | 40,000      | ,000 Bútor   |     |
|                                                             |                           |                               |                |         | SZGA      | 001                        |              | Sarokszzámítógép asztal |             |             | 28,000      | Bútor        |     |
|                                                             |                           |                               |                | 66      | Z-000     | 1                          |              | Immateriális javak      |             |             | 0,000       | Cikkek       |     |
|                                                             |                           |                               |                | 67      | Z-000     | 2                          |              | Ingatlan                |             |             | 0,000       | Cikkek       |     |
|                                                             |                           |                               |                | 68      | Z-000     | 3                          |              | Kis értéku tá           | irgyi eszkö | zök         | 0,000       | Cikkek       |     |
|                                                             |                           |                               |                | 69      | Z-000-    | 4                          |              | Kisérték?imn            | nat.iavak   |             | 0,000       | Cikkek       |     |

Selejtezés után